compatible with

enterprise communications

# **VIERLING Installation Sheet**

# **ECOTEL® GSM-Gateways an elmeg TK-Systemen**

ECOTEL<sup>®</sup> GSM-Gateways kommen seit vielen Jahren zuverlässig an sämtlichen elmeg ICT TK-Systemen zum Einsatz. In ihren deutschen Labors haben elmeg und VIERLING die Kombination aus elmeg TK-Systemen und VIERLING ECOTEL<sup>®</sup> GSM-Gateways (ECOTEL<sup>®</sup> ISDN und ECOTEL<sup>®</sup> VoIP) erfolgreich getestet.

# Warum ECOTEL® GSM-Gateways?

Telefonate vom Festnetz in die GSM-Netze sind wesentlich teurer als netzinterne Gespräche von GSM nach GSM. ECOTEL® GSM-Gateways ersetzen teure Verbindungen "fixed-mobile" durch kostengünstige Verbindungen "mobile-mobile". Damit sind sie eine perfekte Ergänzung für jedes elmeg TK-System.

#### Funktionsweise ECOTEL® ISDN

ECOTEL<sup>®</sup> ISDN wird entweder an einem separaten externen SO-Anschluss des elmeg Systems betrieben, im LCR-Modus in die Amtsleitung eingeschleift oder an eine SO-Nebenstelle angeschlossen.

Ist ECOTEL<sup>®</sup> ISDN über einen separaten externen SO-Anschluss verbunden, erfolgt der erste Schritt des Least Cost Routings auf dem TK-System. D.h., es leitet nur die Calls in die GSM-Netze auf das Gateway. Dieses routet die Calls im zweiten Schritt, abhängig vom jeweiligen GSM-Netz, auf den passenden GSM-Kanal.

Im LCR-Modus laufen dagegen alle Gespräche aus dem TK-System über ECOTEL®ISDN. Abhängig von der gewählten Rufnummer und den im Gateway voreingestellten Routing-Informationen leitet es die Gespräche entweder ins ISDN-Festnetz oder in die Mobilfunknetze.

Ist ECOTEL® ISDN an einer SO-Nebenstelle angeschlossen, kann diese Nebenstelle von einer beliebigen anderen Nebenstelle aus angerufen werden. ECOTEL® ISDN fordert dann mit einer Ansage zur Nachwahl der Telefonnummer des Mobilfunkteilnehmers auf und stellt anschließend die Verbindung her. Falls das TK-System in der Lage ist, Gespräche auf eine Nebenstelle zu routen, kann die manuelle Anwahl entfallen.

#### ECOTEL® VoIP

ECOTEL<sup>®</sup> VoIP bietet acht SIP-Kanäle. Damit lässt sich das Gateway per IP anschließen und es ist in der Lage, Gespräche in IP-Netze zu leiten. Das Gateway kann bis zu acht verschiedene SIP-Proxies oder SIP-Provider verwalten, sich als Client an einem SIP-Server registrieren oder mehrere SIP-Phones direkt anschließen. Alternativ lässt sich ECOTEL<sup>®</sup> VoIP wie ECOTEL<sup>®</sup> ISDN über zwei SO-Schnittstellen an das PBX-System anschließen.

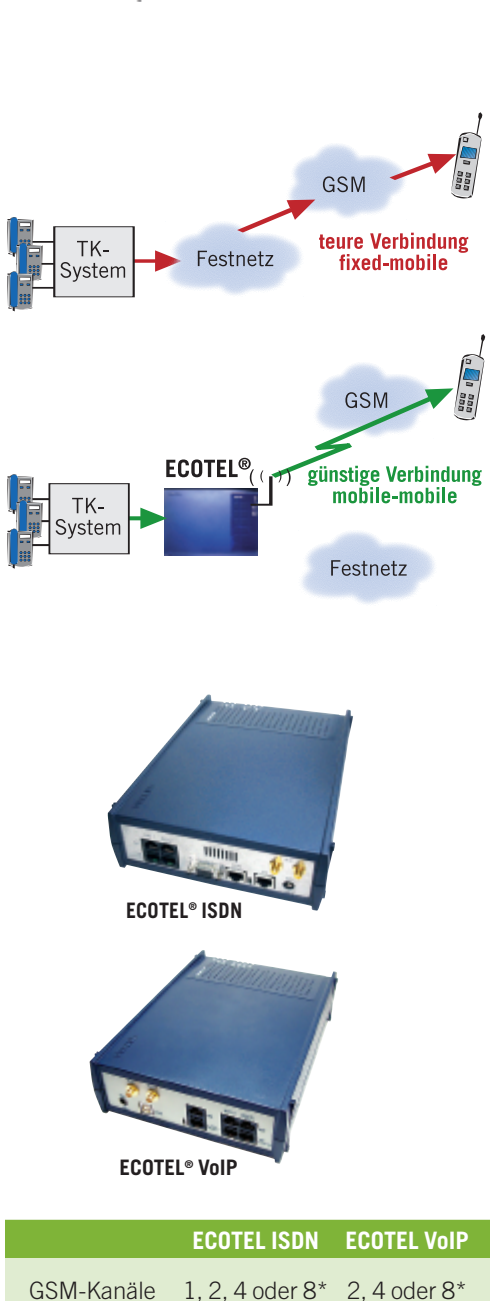

|                | LOOTELIODI      |              |
|----------------|-----------------|--------------|
| GSM-Kanäle     | 1, 2, 4 oder 8* | 2, 4 oder 8* |
| S <sub>0</sub> | 2 oder 4        | 2            |
| SIP Kanäle     | -               | 8            |

\* für Anwendungen mit mehr als 8 GSM-Kanälen bietet Vierling ECOTEL® VTM multichannel Gateways.

# Wie werden ECOTEL<sup>®</sup> GSM-Gateways an Ihrem elmeg TK-System betrieben?

#### Anschaltung 1: "SO extern"

(mit Synchronisation an separater SO oder NTBA)

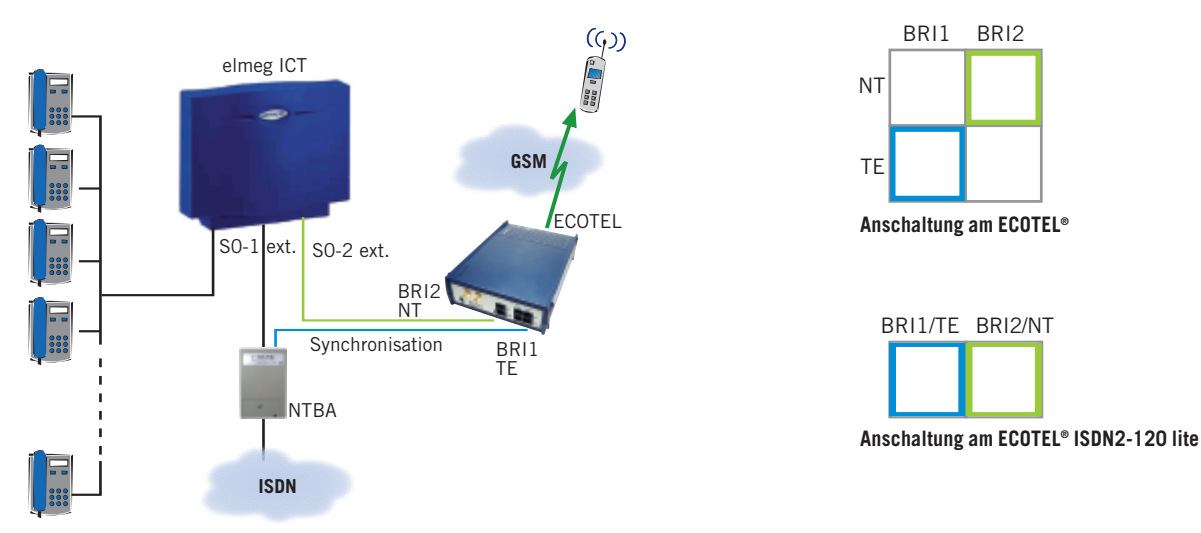

**ECOTEL® am externen SO-Anschluss des TK-Systems:** Alle Extern-Gespräche aus dem TK-System, die ins ISDN-Festnetz gehen, werden vom TK-System über das externe SO-1 Port zum NTBA geroutet. Alle Gespräche aus dem TK-System, die ins GSM-Netz gehen, werden vom TK-System über das externe SO-2 Port zum ECOTEL® geroutet.

ECOTEL® muss sich mit dem TK-System synchronisieren. Hierzu muss die Buchse BRI1 TE mit dem NTBA verbunden werden und die BRI1-Schnittstelle im TE-Modus (Endgerät) konfiguriert sein.

**Bedienung:** Der rufende Teilnehmer wählt von seiner Nebenstelle aus die gewünschte Rufnummer. Wird eine GSM-Nummer (z. B. 015.../ 016.../017....) gewählt, routet das TK-System das Gespräch über den S0-2-Anschluss. ECOTEL<sup>®</sup> baut darauf die Verbindung über eine SIM-Karte des gewählten GSM-Providers ins Mobilfunknetz auf. Der Teilnehmer bemerkt den Einsatz des Gateways nicht.

#### ECOTEL Koofiguratio sseltware config1.85 - I I X ng Ein ) 🖻 🖬 🔿 🐌 😭 ISON Schrittele BRI 1 ISDN Schnikstel P Vebindung L1-Bets 138 Endgeräll @ Ohre C Endgeral C Endgewäh C PINE C Netz PTE Netz Netz ISON Schrötztelle BBI 2 L1Betrieb L28 stick L38 stick C Endger8 C Endges9 Endgerä PINE 100 Ohn C. Net: G. Netz @ Netz PTE Generated L1-Takt L1 von BFI 1 Kodenno √C von BRI 1 C BK/D @ ALS C. von BRI 2 a nur Takt Version: 4.1(8)

Aufruf im Service Gear:

Extras > Start > Basic Configuration > ISDN-Schnittstellen

 ISDN Schnittstelle BRI1 L1/L2/L3-Betrieb Endgerät Anschluss PTMP oder PTP, abhängig von der Einstellung des NTBAs
 ISDN Schnittstelle BRI2 L1/L2/L3 Potrieb Notz

| L1/LZ/L3-Betrieb | Netz                           |
|------------------|--------------------------------|
| Anschluss        | PTMP oder PTP, abhängig von    |
|                  | der Einstellung des TK-Systems |
|                  |                                |

• Grundeinstellung nur Takt

#### Einstellung der ISDN-Schnittstelle im ECOTEL® Service Gear

#### Anschaltung 2: "2x SO extern"

(mit Synchronisation über Layer 1 an SO extern)

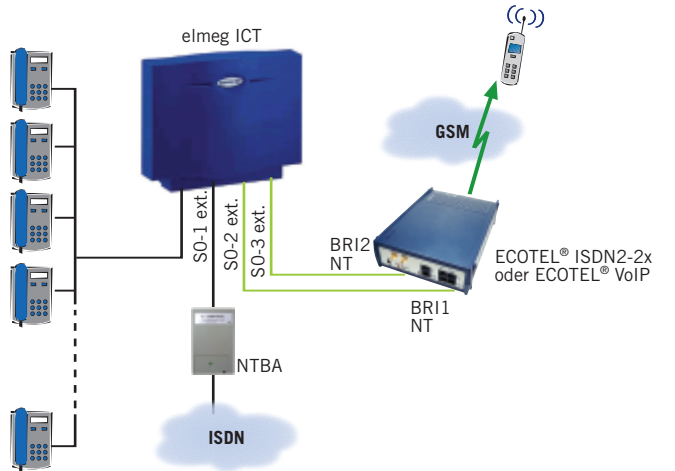

**ECOTEL® an zwei externen SO-Anschlüssen des TK-Systems:** Alle Extern-Gespräche aus der TK-Anlage, die ins ISDN-Festnetz gehen, werden vom TK-System über das externe SO-1 Port zum NTBA geroutet. Alle Gespräche aus dem TK-System, die ins GSM-Netz gehen, werden vom TK-System über die externen SO-2 und SO-3 Ports zum ECOTEL® geroutet.

ECOTEL<sup>®</sup> muss sich mit dem TK-System synchronisieren. Beim ECOTEL<sup>®</sup> ISDN 2-2x und ECOTEL<sup>®</sup> VoIP können beide SO-Ports im NT-Modus konfiguriert werden. Damit ECOTEL<sup>®</sup> trotzdem den Takt vom TK-System abgreifen kann, muss für beide ISDN-Schnittstellen der L1-Betrieb auf "Endgerät" gestellt werden. L2- und L3-Betrieb müssen auf "Netz" eingestellt werden. Bei einigen PBX-Systemen ist es eventuell nötig, L1 auf "Netz" und L2, L3 auf "Endgerät" umzustellen.

ECOTEL<sup>®</sup> ISDN2-140 holt sich den Takt über zwei S0-Ports vom NTBA, an den auch das TK-System angeschlossen ist. Die S0-Ports am ECOTEL<sup>®</sup> (BRI1) müssen hierzu im TE-Modus konfiguriert sein (siehe Anschaltung 1).

#### Bedienung: wie Anschaltung 1

#### Einstellung der ISDN-Schnittstelle für ECOTEL® ISDN2-2x oder ECOTEL® VolP

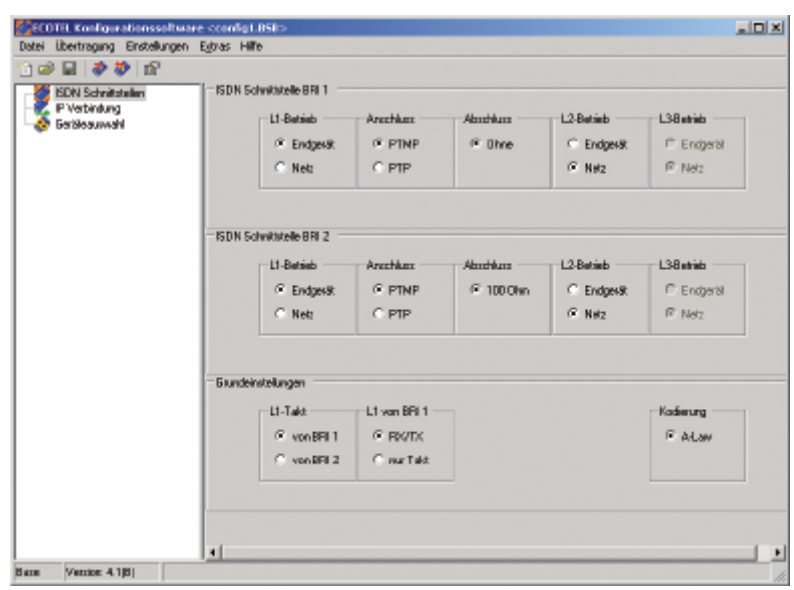

Einstellung der ISDN-Schnittstelle für ECOTEL<sup>®</sup> ISDN2-140 siehe Anschaltung 1.

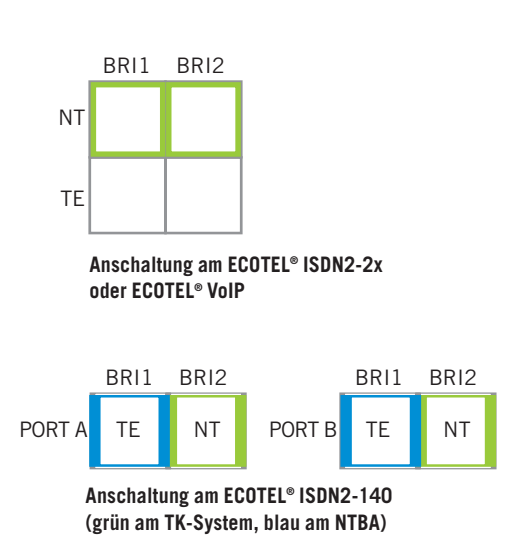

Bitte informieren Sie sich, ob sich bei Ihrem elmeg TK-System die Layer-Einstellungen wie beschrieben einrichten lassen. Falls dies nicht möglich ist, raten wir vom Einsatz der Gateway-Typen ECOTEL® ISDN2-2x und ECOTEL® VoIP in der Anschaltung "2x S0 extern" ab.

Aufruf im Service Gear:

#### Extras > Start >

Basic Configuration > ISDN-Schnittstellen

| • ISDN Schnittstelle | BRI1                           |
|----------------------|--------------------------------|
| L1                   | Endgerät                       |
| L2/L3-Betrieb        | Netz                           |
| Anschluss            | PTMP oder PTP, abhängig von    |
|                      | der Einstellung des TK-Systems |
| • ISDN Schnittstelle | BRI2                           |
| L1                   | Endgerät                       |
| L2/L3-Betrieb        | Netz                           |
| Anschluss            | PTMP oder PTP, abhängig von    |
|                      | der Einstellung des TK-Systems |
| • Grundeinstellung   | Rx/Tx                          |

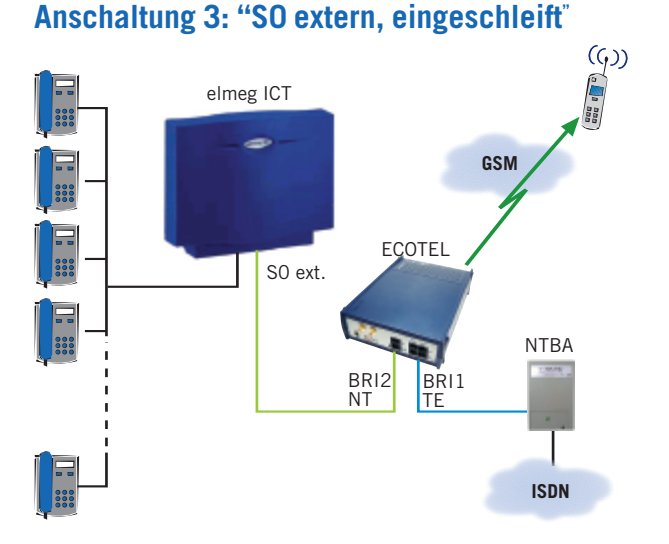

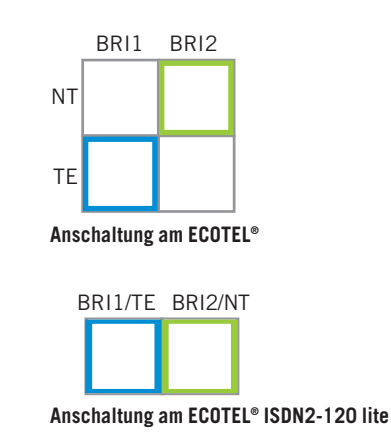

**ECOTEL®** als Least Cost Router zwischen NTBA und dem Amtsanschluss des TK-Systems (PTMP Amtsanschluss): Alle Extern-Gespräche gehen aus dem TK-System über ECOTEL®. ECOTEL® entscheidet anhand der Routing-Einstellungen, ob ein Gespräch über das ISDN-Festnetz oder über das GSM-Netz geführt wird.

**Bedienung:** Der rufende Teilnehmer wählt von seiner Nebenstelle aus die gewünschte Rufnummer. ECOTEL<sup>®</sup> baut die Verbindung abhängig von der gewählten Nummer entweder ins ISDN-Festnetz oder ins Mobil-funknetz auf. Der Teilnehmer bemerkt den Einsatz des Gateways nicht.

#### Einstellung der ISDN-Schnittstelle im ECOTEL® Service Gear

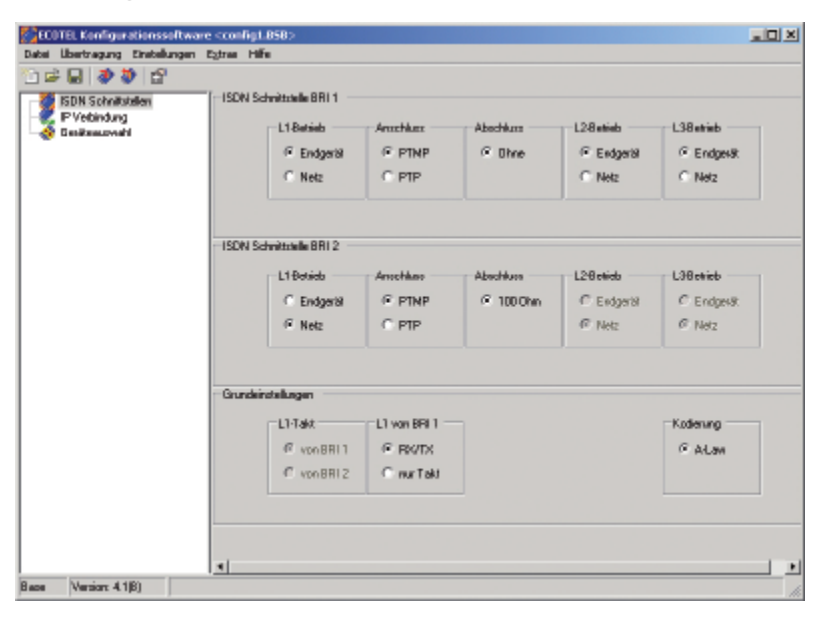

**ECOTEL® ISDN2-140** kann in zwei externe SO-Leitungen des TK-Systems eingeschleift werden. Hierzu sind Port A und Port B des Geräts wie ECOTEL® ISDN2-140 in Anschaltung 2 beschrieben einzuschleifen und zu konfigurieren.

Aufruf im Service Gear:

Extras > Start > Basic Configuration > ISDN-Schnittstellen

| <ul> <li>ISDN Schnittstelle</li> </ul> | BRI1                          |
|----------------------------------------|-------------------------------|
| L1/L2/L3-Betrieb                       | Endgerät                      |
| Anschluss                              | PTP oder PTMP, abhängig von   |
|                                        | der Einstellung des Anschlus- |
|                                        | ses                           |
|                                        | פוסס                          |

| ISDN Schnittstelle I | BRIZ                           |
|----------------------|--------------------------------|
| L1/L2/L3-Betrieb     | Netz                           |
| Anschluss            | PTMP oder PTP, abhängig von    |
|                      | der Einstellung des TK-Systems |
|                      |                                |

• Grundeinstellungen Rx/Tx

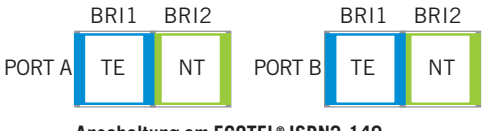

Anschaltung am ECOTEL® ISDN2-140 (grün am TK-System, blau am NTBA)

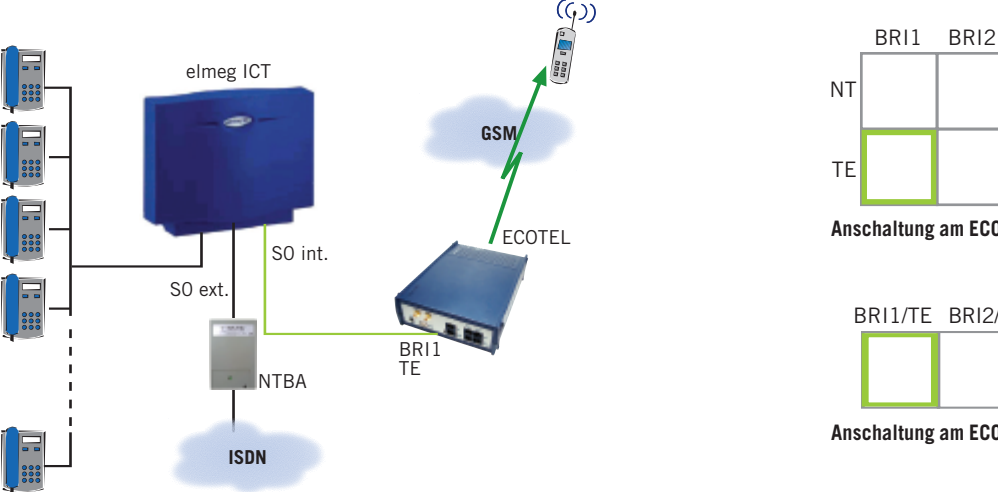

#### Anschaltung 4: "Nebenstelle"

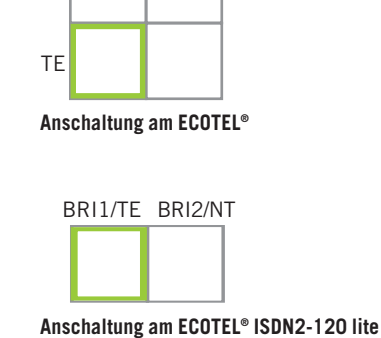

ECOTEL® an einer SO-Nebenstelle der TK-Anlage: Der rufende Teilnehmer bestimmt das Gesprächsrouting. Soll ein Gespräch über GSM geführt werden, wählt er die Nebenstelle an, über die das ECOTEL® angeschlossen ist.

Bedienung: Bei manueller Anwahl wählt der rufende Teilnehmer die Nummer der Nebenstelle, an der das ECOTEL® angeschlossen ist. Durch eine Ansage wird er aufgefordert, die Rufnummer einzugeben, die ins GSM-Netz gewählt werden soll. ECOTEL® baut darauf die Verbindung auf.

Wenn die TK-Anlage in der Lage ist, Gespräche auf Nebenstellen zu routen und dabei die Rufnummer zu übergeben, kann die manuelle Anwahl der Nebenstelle entfallen. Der Benutzer bemerkt den Einsatz des Gateways nicht.

#### Einstellung der ISDN-Schnittstelle im ECOTEL® Service Gear

| SDN Schriftstein<br>Flädsindung | -ISDN Set | mittale BRI 1 — |              |           |            |             |
|---------------------------------|-----------|-----------------|--------------|-----------|------------|-------------|
| a Genikaan wahi                 |           | L1-Betsieb      | Antehkez     | Abechlum  | L2-8 etieb | L38etrieb   |
|                                 |           | Endgeräl        | PTNP         | @ Ohne    | Endgeräl   | Endgei      |
|                                 |           | C Netz          | C PTP        |           | C Netz     | C Netz      |
|                                 | ISDN Sch  | mittale BRI 2   |              |           |            |             |
|                                 |           | L1Betrieb       | Anochiaso    | Abschluss | L28 etido  | L38etricb   |
|                                 |           | C Endgeral      | @ PTNP       | @ 1000hn  | C Endger88 | C Endgewith |
|                                 |           | R Netz          | C PTP        |           | @ Netz     | @ Netz      |
|                                 | Grundeine | tellungen       |              |           |            |             |
|                                 |           | L1-Takt         | L1 von BRI 1 |           |            | Kodening    |
|                                 |           | @ vonBRI1       |              |           |            | @ Allam     |
|                                 |           | C von BRI 2     | C nurTakt    |           |            |             |
|                                 |           |                 |              |           |            |             |
|                                 |           |                 |              |           |            |             |

In dieser Anschaltung synchronisiert sich das ECOTEL® über das angeschlossene BRI Port. Es ist keine separate Synchronisationsleitung nötig.

Aufruf im Service Gear:

Extras > Start > Basic Configuration > ISDN-Schnittstellen

 ISDN Schnittstelle BRI1 L1/L2/L3-Betrieb Endgerät Anschluss PTMP oder PTP, abhängig von der Einstellung des TK-Systems

• Grundeinstellungen Rx/Tx

# Einstellung des Least Cost Routings am **ECOTEL® GSM-Gateway**

#### **Eintrag mit Hilfe des Routing-Assistenten**

Hier beispielhaft für den Routing-Eintrag:

Route von BRI2 (eingehend von der PBX) alle Zielrufnummern beginnend mit 016... nach GSM-Kanal 1

| violiariolian                             | *                                                                                                    | Zeibedingungen seizen . Datum und Umzeit                                                                                                    |
|-------------------------------------------|----------------------------------------------------------------------------------------------------|----------------------------------------------------------------------------------------------------|
| da                                        |                                                                                                    | An Schnitztelle                                                                                                    |
| × +                                       | ISDN2                                                                                                    | telebe 55M<br>telebe 55M<br>teleb                                                                      |
| von Anschluse                             |                                                                                                    | an Zielnahunner 🔽                                                                                                    |
| nit Zielufnamer                           | 016.                                                                                                    | an Uriprungsulhumner                                                                                                    |
| nit Wahlendezeichen B                     | ₹                                                                                                    | an vorgegebese Nummer                                                                                                    |
| nit Austriang                             |                                                                                                    | GSW-Last gleichnällig 🕅                                                                                                    |
|                                           |                                                                                                    | Engaberradva kasen                                                                                                    |
| nincufigen 🔒                              | Markiete Zelle ensetzen                                                                                                    | 🕇 Markinte Zeile kopiesen                                                                                                    |
| ation routing defaults                    |                                                                                                    |                                                                                                    |
| n Gtal<br>adas<br>n Vod<br>n Kod<br>n Vod |                                                                                                    |                                                                                                    |
|                                           | verbahlskan<br>de<br>verbahlskan<br>von Arnechken<br>nit Zeiter/Ansen<br>nit Zeiter/Ansen<br>nit Zeiter/Ansen<br>von Arnechken<br>nit Zeiter/Ansen<br>von Arnechken<br>von Arnechken<br>von Arnec | Ale Bonz<br>Ale Bonz<br>Ale Bo |

#### *Extras > Start > Routing Table*

- Aufruf mit dem Button Routing-Assistent
- Im Feld 'Aktion' *Ruf weiterleiten* auswählen
- Im Feld 'Von Schnittstelle' ISDN2 auswählen, mit Pfeiltaste nach rechts bestätigen
- Im Feld 'Mit Zielrufnummer '016\* eingeben
- Im Feld 'An Schnittstelle' GSM 1 auswählen, mit Pfeil nach rechts bestätigen
- Mit Button Neue Zeile hinzufügen in die Liste aufnehmen
- Dies entspricht dem Eintrag (oI2d016\*#) n G1:d

# Eintrag direkt in die Routing-Tabelle

| EcotelTool  | •                                                   |              |                             |                                                               | Baring of all international ISON calls except calls             |
|-------------|-----------------------------------------------------|--------------|-----------------------------|---------------------------------------------------------------|-----------------------------------------------------------------|
|             | (dA/d*#)<br>(ol2d01(5-7)*#)<br>(ol2d*#)<br>(o6.0*#) |              | 12:5<br>5:5<br>V1:6<br>12:6 | (d/210.d00*#) n f1:d                                          |                                                                 |
|             |                                                     |              |                             |                                                               | Call back for mobile outportiber 01601234567.                   |
|             |                                                     |              |                             |                                                               | (x01601234967) i 6:x                                            |
|             |                                                     |              |                             |                                                               | Call back for all noble subscribers via the same GSM interface. |
|             |                                                     |              |                             | (05) i 100                                                    |                                                                 |
|             |                                                     |              |                             | Renole access usingen access code.                            |                                                                 |
|             |                                                     |              |                             | dG1d4access code014) cm 81.1<br> dG2d4access code014) cm 52.4 |                                                                 |
|             |                                                     |              |                             |                                                               | Delauk Routing Table                                            |
|             |                                                     |              |                             | aG1d≤access codet #) on B1.* ▼                                |                                                                 |
|             |                                                     |              |                             | Upload von Ecotel Download ins Ecotel                         |                                                                 |
|             |                                                     |              |                             | Others. Speichem unter.                                       |                                                                 |
|             |                                                     |              |                             |                                                               | Rouling-Assistent                                               |
| ECOTEL_VolP | p                                                   | 172.16.8.143 | RTEL TXT                    |                                                               | Gerätedaten gespeichert in Ordner: Dev0001                      |

Das Routing lässt sich auch ohne Routing-Assistenten mit Hilfe der im ECOTEL® Handbuch beschriebenen Routing-Befehle (siehe Kap. 5) eintragen:

#### **Beispiele:**

Rufe von BRI2 (PBX) mit Zielrufnummer 017... gehen nach GSM:

(oI2d017\*#) n G:d

Alle übrigen Rufe von BRI2 (PBX) gehen nach VolP (über SIP Line 1):

I2:d

(oI2d\*#) n V1:d

Alle Rufe von GSM gehen nach BRI2 (PBX): n

(oGd\* #)

Alle Rufe von VoIP gehen nach BRI2 (PBX):

(oVd\* #) n I2:d

# Verbindungsaufbauzeiten optimieren

Die nebenstehenden Routingeinträge sind gleichbedeutend. "\* " ist hier durch "?" ersetzt, wobei die Anzahl der "?" exakt der Anzahl der Ziffern der Rufnummer entsprechen muss. Der Routingeintrag mit "?" anstatt "\* " verkürzt die Wählzeiten. Bitte beachten Sie dabei, dass es in Deutschland 11- und 12-stellige Mobilfunknummern gibt.

| (oI2d017*#)      | n | G:d |
|------------------|---|-----|
| (oI2d017???????) | n | G:d |

# Routingeinträge für die Mobilfunknetze in Deutschland

| #T-Mobile           | #Vodafone       | #E-Plus          | #o2              |
|---------------------|-----------------|------------------|------------------|
| (oId0151??????)     | (oId0152??????) | (oId01570?????)  | (oId0159??????)  |
| (oId01609??????)    | (oId0162?????)  | (oId01577??????) | (oId0176???????) |
| (oId0160[1-8]?????) | (oId0172?????)  | (oId0163??????)  | (oId0179??????)  |
| (oId0170??????)     | (oId0173??????) | (oId0177??????)  |                  |
| (oId0171??????)     | (oId0174??????) | (oId0178??????)  |                  |
| (oId0175?????)      |                 |                  |                  |

## Routing nach Providerkennzahlen

Die Angabe des exakten GSM-Kanals (G1, G2, G3, ...) kann durch G{<Providerkennzahl>} ersetzt werden. Kommt dieses Routing-Verfahren zum Einsatz, muss der Administrator nicht mehr wissen, welche SIM-Karten für welchen Kanal eingesetzt sind. Die Gespräche werden automatisch auf einen Kanal geroutet, für den eine SIM-Karte des entsprechenden Netzbetreibers eingebucht ist.

| Providerkennzahlen in Deutschland: |          |  |  |  |
|------------------------------------|----------|--|--|--|
| 26201:                             | T-Mobile |  |  |  |
| 26202:                             | Vodafone |  |  |  |
| 26203:                             | E-plus   |  |  |  |
| 26207:                             | 02       |  |  |  |

Sollen alle Rufe mit Vorwahl 0170 auf T-Mobile-SIM-Karten geroutet werden, muss folgende Zeile eingetragen werden:

(oId0170?????) n G{26201}:d

bzw. wenn ein Rerouting ins Amt implementiert werden soll:

(oId0170??????) n G{26201}I1:d

(Falls keine T-Mobile-SIM-Karte eingebucht ist, wird der Anruf über ISDN Port 1 aufgebaut.)

#### **Routing-Beispiele**

#### Standardrouting für Anschaltung 1

a) Das TK-System routet alle GSM-Gespräche über ein SO-Extern-Port zum ECOTEL<sup>®</sup>. Das ECOTEL<sup>®</sup> baut die Verbindungen über die GSM-Kanäle auf. Eingehende Anrufe auf die GSM-Kanäle des ECOTEL<sup>®</sup> werden über die Schnittstelle BRI2 zum TK-System geroutet.

b) Gespräche können auch über einen bestimmten GSM-Kanal geroutet werden, z. B. alle Gespräche mit einer *T-Mobile* Vorwahl gehen über GSM-Kanal 1, der Rest über GSM-Kanal 2.

Das **Standardrouting für Anschaltung 2** ist wie bei Anschaltung 1, lediglich I2 wird durch I ersetzt.

| Routing 1a: |   |      |
|-------------|---|------|
| (oI2d*#)    | n | G:d  |
| (oGd*#)     | n | I2:d |

| Routing 1b:         |   |      |
|---------------------|---|------|
| (oId0151???????)    | n | G1:d |
| (oId01609??????)    | n | G1:d |
| (oId0160[1-8]?????) | n | G1:d |
| (oId0170??????)     | n | G1:d |
| (oId0171??????)     | n | G1:d |
| (oId0175??????)     | n | G1:d |
| (oI2d*#)            | n | G2:d |
| (oGd*#)             | n | I2:d |

#### Standardrouting für Anschaltung 3

a) Das TK-system routet alle Gespräche über das SO-Extern-Port zum ECOTEL<sup>®</sup>. Das ECOTEL<sup>®</sup> routet die GSM-Gespräche über die GSM-Kanäle und alle ISDN-Gespräche über das BRI 1-Port zum NTBA.

Eingehende Anrufe auf die GSM-Kanäle des ECOTEL<sup>®</sup> werden über die Schnittstelle BRI2 zum TK-System geroutet.

b) Gespräche können auch über einen bestimmten GSM-Kanal geroutet werden, z. B. alle Gespräche mit einer *Vodafone* Vorwahl gehen über GSM-Kanal 1, alle restlichen GSM-Gespräche über GSM-Kanal 2. Alle ISDN-Gespräche werden über BRI1 zum NTBA geroutet.

Die Reihenfolge der gleichrangigen Routingeinträge gibt deren Priorität an, d. h. der erste Eintrag hat höchste Priorität. Eindeutige Routingeinträge haben immer Vorrang.

#### Standardrouting für Anschaltung 4

a) Das ECOTEL<sup>®</sup> hängt an einer Nebenstelle des TK-Systems. Der Benutzer ruft durch Anwahl der Nebenstelle auf das ECOTEL<sup>®</sup> und wählt per DTMF die Rufnummer des GSM-Teilnehmers nach. Das ECOTEL<sup>®</sup> baut die Verbindungen über die GSM-Kanäle auf. Eingehende Anrufe auf die GSM-Kanäle des ECOTEL<sup>®</sup> werden über die Schnittstelle BRI1 mit einer Nebenstelle des TK-Systems verbunden.

b) Gespräche können auch über einen bestimmten GSM-Kanal geroutet werden, z. B. alle Gespräche mit einer *O2* Vorwahl gehen über GSM-Kanal 1, der Rest über GSM-Kanal 2.

| Routing 3a: |   |      |
|-------------|---|------|
| (oI2d015*#) | n | G:d  |
| (oI2d016*#) | n | G:d  |
| (oI2d017*#) | n | G:d  |
| (oI2d*#)    | n | I1:d |
| (oGd*#)     | n | I2:d |

| Routing 3b:     |   |      |
|-----------------|---|------|
| (oId0152??????) | n | G1:d |
| (oId0162??????) | n | G1:d |
| (oId0172?????)  | n | G1:d |
| (oId0173??????) | n | G1:d |
| (oId0174??????) | n | G1:d |
| (oI2d015*#)     | n | G2:d |
| (oI2d016*#)     | n | G2:d |
| (oI2d017*#)     | n | G2:d |
| (oI2d*#)        | n | I1:d |
| (oGd*#)         | n | I2:d |

| Routing 4a: |   |      |
|-------------|---|------|
| (oIld*#)    | n | G:d  |
| (oGd*#)     | n | I1:d |

| Routing 4b:      |   |      |
|------------------|---|------|
| (oId0159??????)  | n | G1:d |
| (oId0176???????) | n | G1:d |
| (oId0179??????)  | n | G1:d |
| (oI1d*#)         | n | G2:d |
| (oGd*#)          | n | I1:d |

#### Einstellungen für adaptives Rerouting\*:

In diesem Beispiel ist adaptives Rerouting automatisch aktiviert. Alle rufenden Nebenstellen, die erfolglos versucht haben eine externe Nummer zu erreichen, werden gespeichert. Der Listeneintrag wird wieder gelöscht, wenn zu einem späteren Zeitpunkt eine Verbindung zwischen der Nebenstelle und der externen Nummer zustande kommt. Jeder Listeneintrag wird nach 60 Minuten gelöscht.

| ECOTEL Konfigurationssoftware                                                                                                    | e configLUP8>                                                                                                    |                                                                                                    |   |
|----------------------------------------------------------------------------------------------------|----------------------------------------------------------------------------------------------------|----------------------------------------------------------------------------------------------------|---|
| Dabei Übertragung Einsbellungen                                                                                                    | Egtran Hilfe                                                                                                    |                                                                                                    |   |
| COUTEL Konfigue at ionself twee  Date: Ubertragung Entellunge  Egenecheten  Egenecheten  Egenec | Ecconfig1.UPE><br>Eptra Hife<br>Optionan<br>♥ Schnitztells aktivienen<br>♥ Schnitztells aktivienen<br>♥ Schnitztells aktivienen<br>NSN 15ix 10<br>Automatische Rufweiterleitung<br>Automatische Rufweiterleitung<br>Automatische Rufweiterleitung<br>Patigenerole Rufweiterleitung<br>Patigenerole Rufweiterleitung<br>Patigenerole Rufweiterleitung<br>Patigenerole Bufweiterleitung<br>Ein ankommender verlietungsleiteter<br>© weide bie ALERT mechteil (C<br>Totificeng<br>© Kaine © Bei Rufweiter | Wahlmodus<br>C Diect Dieling In (DDI)<br>C Multiple Subsorbei Munber (NSRI)<br>heren<br>spätestere noch 60<br>ereicht wirt<br>cheit C werden die Rufenden gespeichet<br>Ruf Noch den Ustensenson<br>INNECT C bei CONNECT C bei ALERT<br>Art des Teils<br>Kenfensierfeh C Geldwe |   |
| Paars Version 4.1(P)                                                                                                    |                                                                                                    |                                                                                                    | P |

#### Auftruf mit

#### Extras > Start > Gateway Configuration

- Im Feld 'Abgehende Rufe in die Liste aufnehmen...' *automatisch* auswählen
- Im Feld 'Falls eine gerufene Nummer nicht erreicht wird ...' *werden alle Rufenden gespeichert* auswählen
- Im Feld 'Ein ankommender weitergeleiteter Ruf löscht den Listeneintrag' *bei CONNECT* auswählen,
- Im Feld 'Einträge aus der Liste' eine Zeit einstellen, nach der die Einträge wieder gelöscht werden

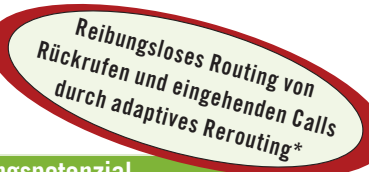

#### Weiteres Einsparungspotenzial

Wird am TK-System ein GSM-Gateway betrieben, können eingehende Handygespräche über das Gateway in das TK-System geführt werden. Mit einem Flottentarif entstehen nur sehr geringe Kosten für die Mobilfunkverbindung bis zum GSM-Gateway. Zur Weiterleitung vom GSM-Gateway zur gewünschten Nebenstelle unterstützen ECOTEL-Gateways drei Möglichkeiten:

1) Der Anrufer wählt die Nebenstellennummer nach.

2) Er wird mit einer konfigurierten Nummer verbunden, z.B. der Telefonzentrale des Unternehmen.

3) Das Gateway verbindet den Anrufer automatisch mit der Nebenstelle, die zuletzt versucht hat, Ihn zu erreichen (sog. Adaptives Rerouting oder Last Agent Call).

\* Adaptives Rerouting nicht verfügbar bei ECOTEL® ISDN2-120 lite

# Anschalthinweise für ECOTEL® VoIP an SIP-Provider

#### Einstellungen in der "Gateway Configuration"

#### **Beispiel:**

Über den VoIP-Anbieter Dus.net sollen zu anderen Teilnehmern im Dus.net-Netzwerk und ins öffentliche Telefonnetz Verbindungen aufgebaut werden. Ebenso sollen via Dus.net eingehende Anrufe möglich sein.

#### Einstellungen in der "Basic Configuration"

| COTEL ServiceGene 1504 Sett   | inga                                                                                                    |                                                                                                    |                                                                                                    |
|-------------------------------|----------------------------------------------------------------------------------------------------|----------------------------------------------------------------------------------------------------|----------------------------------------------------------------------------------------------------|
| le Transfer Preferences Tools | Help                                                                                                    |                                                                                                    |                                                                                                    |
| ) 🎯 🖬 🤌 🧶 🖬 👘                 |                                                                                                    |                                                                                                    |                                                                                                    |
| I Dervice                     | Danice     The Device IP address' is used for configuring contentioning the device.     It is dways accessible.     P address     Fig2Fig3T | SP<br>The SP P addresy's usedTo/the<br>internal SP server functionality.<br>It has to be within the same subnet<br>at the Davies P address' and a net<br>accessible duing box.<br>Paddess<br>1922, 1681, 11, 142 | DRS<br>Film the last (perferred) and the<br>second (oberactive) DHS server<br>IP address<br>[152 ] [158 ] [1 ]<br>[16 address (attending)<br>[152 ] [158 ] [1 ] |
|                               | FTUB<br>P Activate<br>Use & P adden:<br>(3)                                                                                                 | Fill in the test (preferred) and second (a<br>solution)<br>Donois noise (preferred)<br>due durinet<br>Donois noise (alternative)<br>P Sand NAT forep alive) every                                                | Ramalive) "STUN server IP<br>: Part<br>: S478<br>: S478<br>: S478<br>: S478                                                                                     |
| ce Venior 4.5(0)              | 4                                                                                                    |                                                                                                    |                                                                                                    |

#### Einstellungen in der Routingtabelle

In der Routing-Tabelle wird durch den Eintrag Vx auf den VolP-Anbieter zugegriffen.

#### *SIP Interface > Line x*

- (1) Den Inhalt des ersten Feldes "Domainname" setzt das ECOTEL<sup>®</sup> in die SIP-Pakete ein, die beiden folgenden Einträge "Proxyname" und "Registrarname" geben die Namen der Server an, denen ECOTEL<sup>®</sup> VoIP die INVITE und REGISTER-Pakete sendet. In diesem Beispiel sind alle Felder gleich mit "voip.dus.net" zu belegen.
- (2) Der Benutzername/User-ID/User-Name, den der VoIP-Anbieter zur Verfügung stellt ist als "username" und "identifier" einzutragen. Sollte der VoIP-Anbieter zusätzlich eine vom Benutzernamen abweichende ID für die Authentifizierung verwenden, ist diese statt des Benutzernamens als "identifier" einzutragen. Das Passwort ist im Feld "password" einzutragen.

Zusätzlich wird häufig eine Festnetzrufnummer vergeben unter welcher der Anschluss erreichbar ist. Diese Angabe ist im ECOTEL® VoIP nicht nötig.

#### IP Connection

(3) Wenn das ECOTEL® hinter einer NAT-Device, z. B. einem (DSL-) Router betrieben wird, ist ein STUN-Server anzugeben. Diesen stellt häufig der VoIP-Anbieter zur Verfügung. In diesem Beispiel "stun.dus.net".

#### **Routingbeispiele:**

Alle Rufe von VolP-Provider Line 1 gehen zu GSM-Modul 1:

| (oV1d*#) | n | G:d |
|----------|---|-----|
|----------|---|-----|

Alle Rufe vom GSM-Modul 2 gehen zu VolP-Provider Line 1:

(oG2d\* #) n

V1:d

4your mobile

# Einstellungen am elmeg TK-System

### Anschaltung 1 "SO extern" und 2 "2x SO extern"

Für die Anschaltungen 1 und 2 werden von der TK-Anlage externe SO-Anschlüsse benötigt, um das Gateway anzuschließen. Bei diesen Anschaltungen übernimmt die TK-Anlage das Routing, so dass für jeden internen Teilnehmer die Funktion LCR freigeschaltet werden muss.

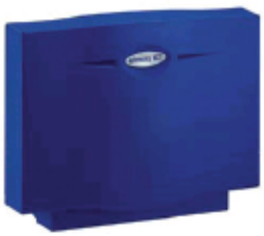

elmeg ICT 46

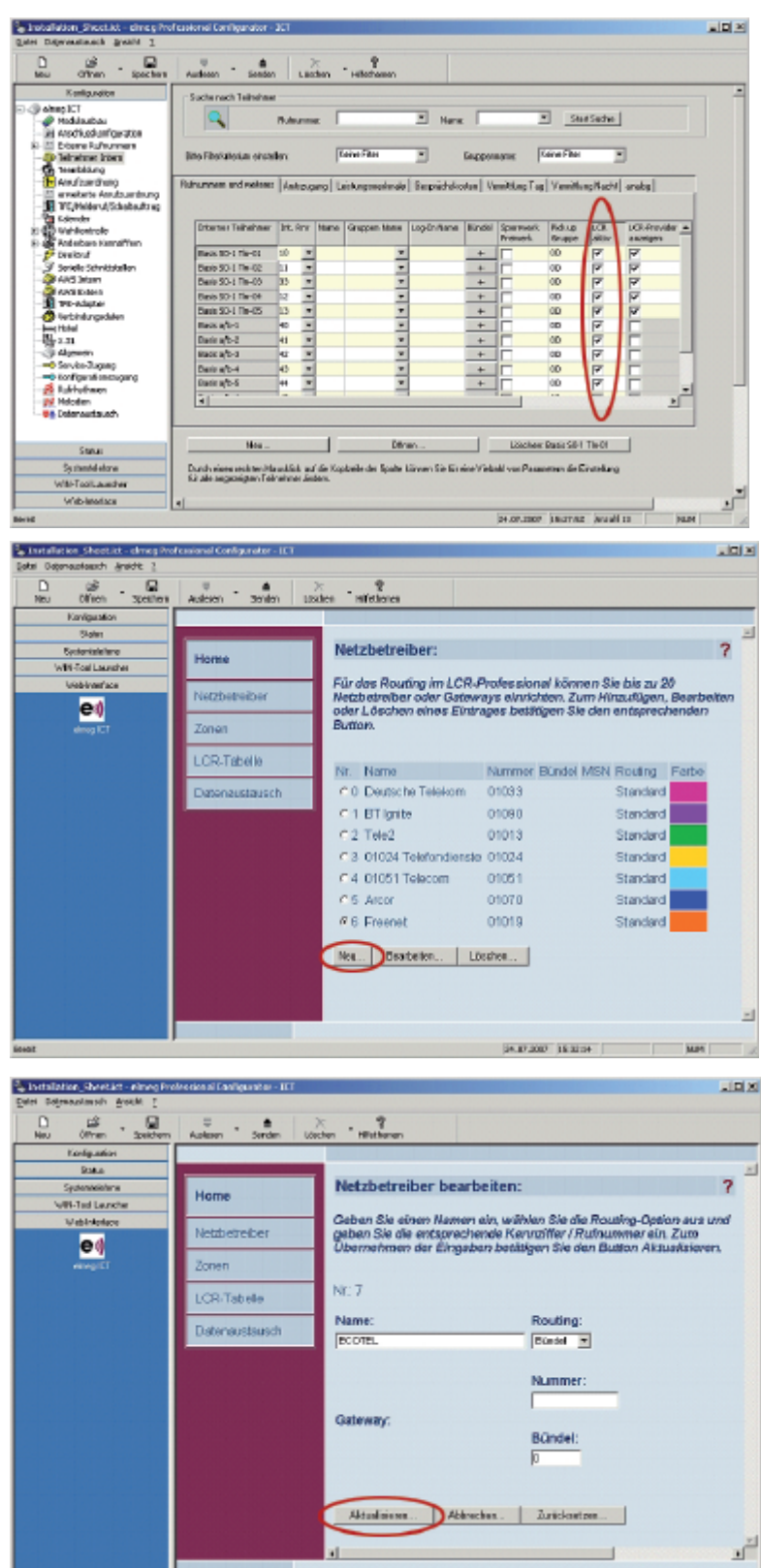

24.07.2007 15:32-45

NP

elmeg ICT 880-rack

Danach ist die LCR-Funktion im Web-Interface zu konfigurieren. Nach dem Start der LCR-Konfiguration wird zunächst das Gateway als neuer Netzbetreiber angelegt.

| State in the state of the second state of the second state of the | Ecolorial Configurator - IET |                                                                                                    | i di si |
|----------------------------------------------------------------------------------------------------|------------------------------|----------------------------------------------------------------------------------------------------|---------|
| Gates Depresentation desired I                                                                                                    |                              |                                                                                                    |         |
| D SP . D                                                                                                    | Anderen Standard Load        | ten "Historen                                                                                                    |         |
| Konliguation                                                                                                    |                              |                                                                                                    | _       |
| Dates                                                                                                    |                              |                                                                                                    | -       |
| Systemialatore                                                                                                    | Home                         | Zonen:                                                                                                    | ?       |
| WP41ad Learsher                                                                                                    | nome                         |                                                                                                    |         |
| WithIntelace                                                                                                    | Netzbetreiber                | Sie können bis zu 200 Vonwahlan, Rufnuttmern oder<br>Teiltufnummern in bis zu 50 Zonen einrichten. Für jede eingerichtet<br>Zane können Sie sins 1/28 Zahalte einishteter | e       |
| dines ICT                                                                                                    | Zonen                        | Cone Administrative and ECH-+ addite entricident.                                                                                                    |         |
|                                                                                                    | LCR-Tabelle                  | Nr. Name Anzahl                                                                                                    |         |
|                                                                                                    | Detenaustausch               | #1 Mobil 3                                                                                                    |         |
|                                                                                                    |                              | C 2 Ausland 1                                                                                                    |         |
|                                                                                                    |                              | Nos. Besteren. Löschen.                                                                                                    |         |
|                                                                                                    |                              |                                                                                                    |         |
|                                                                                                    |                              |                                                                                                    |         |
|                                                                                                    |                              |                                                                                                    |         |
|                                                                                                    |                              |                                                                                                    |         |
|                                                                                                    |                              |                                                                                                    | 1       |
| Bened                                                                                                    |                              | (04.07.0007 (04.04.08 (04.04.08                                                                                                    | -       |

Nach Eingabe eines Namens und Auswahl des Bündels für den externen SO-Anschluss sind die Routing-Zonen anzulegen.

Wählen Sie eine Zone aus und klicken Sie auf "Bearbeiten". Danach definieren Sie die Vorwahl für die Zone und richten die LCR-Tabelle ein.

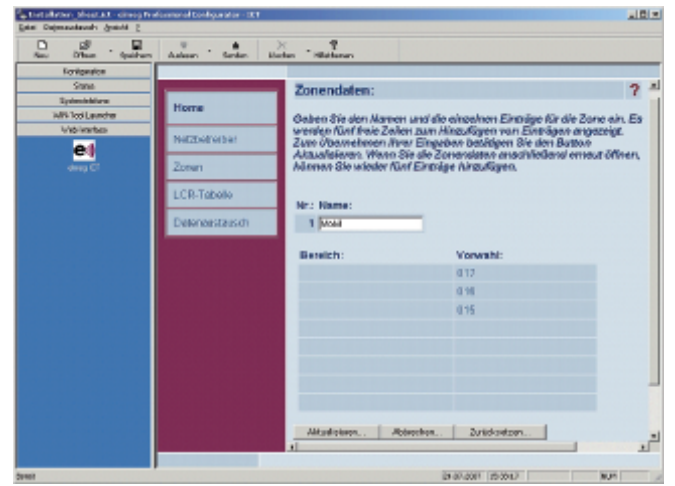

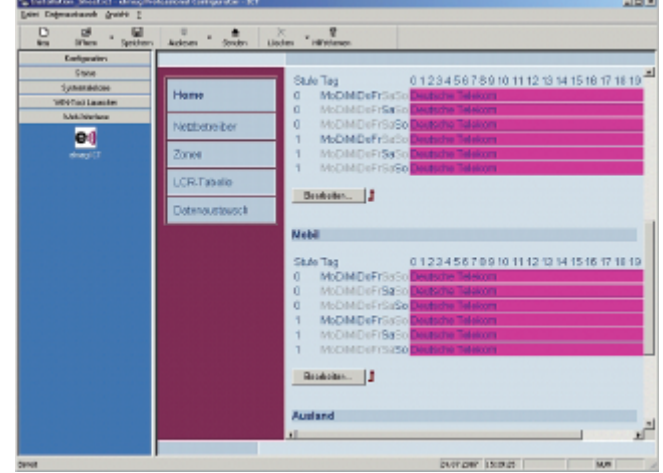

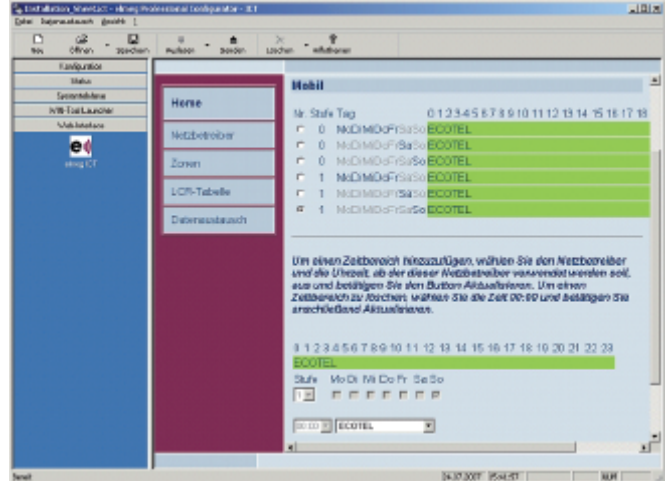

Für detaillierte Erläuterungen zu den LCR-Konfigurationsmöglichkeiten greifen Sie bitte auf die technische Dokumentation Ihres elmeg ICT TK-Systems zurück.

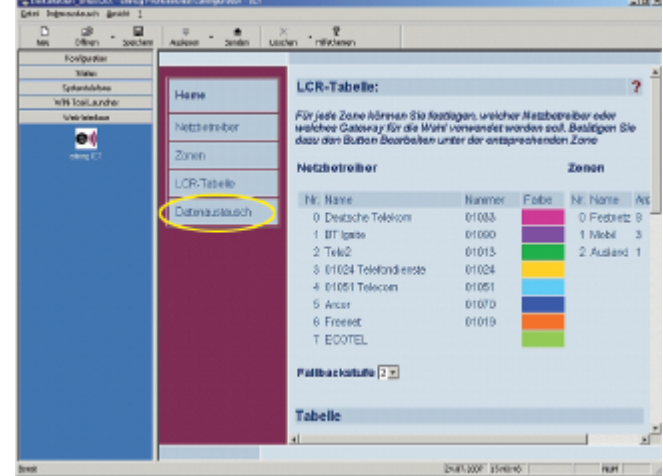

Ist Ihre LCR-Tabelle fertiggestellt und aktualisiert, nehmen Sie den Datenaustausch vor. Nun ist die LCR-Funktion für das ECOTEL<sup>®</sup> Gateway eingerichtet. Bei Wahl einer Mobilfunknummer routet die TK-Anlage automatisch über das ECOTEL<sup>®</sup> Gateway.

#### Anschaltung 3 "SO extern, eingeschleift"

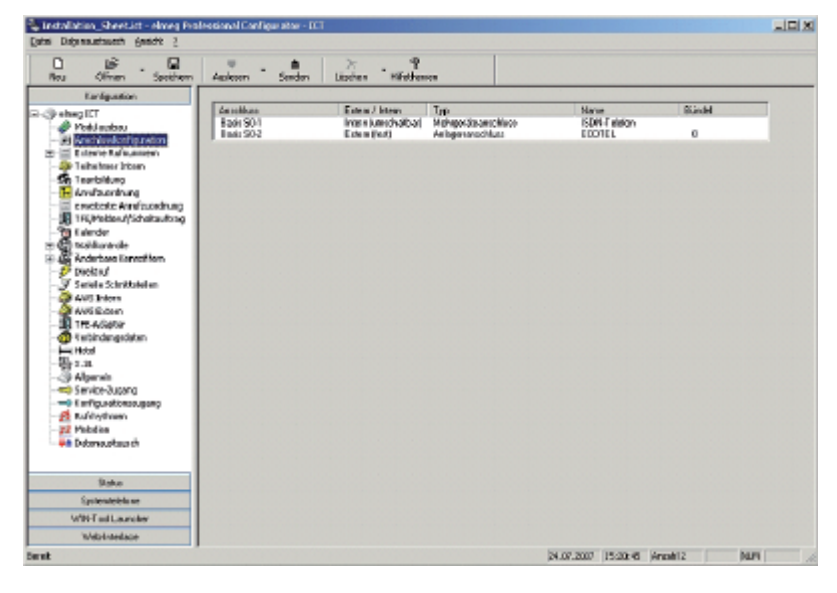

Für die Anschaltung 3 "SO extern, eingeschleift" kann die Default-Konfiguration der ICT-Anlage beibehalten werden, wie im Bild links.

#### Anschaltung 4 "Nebenstelle"

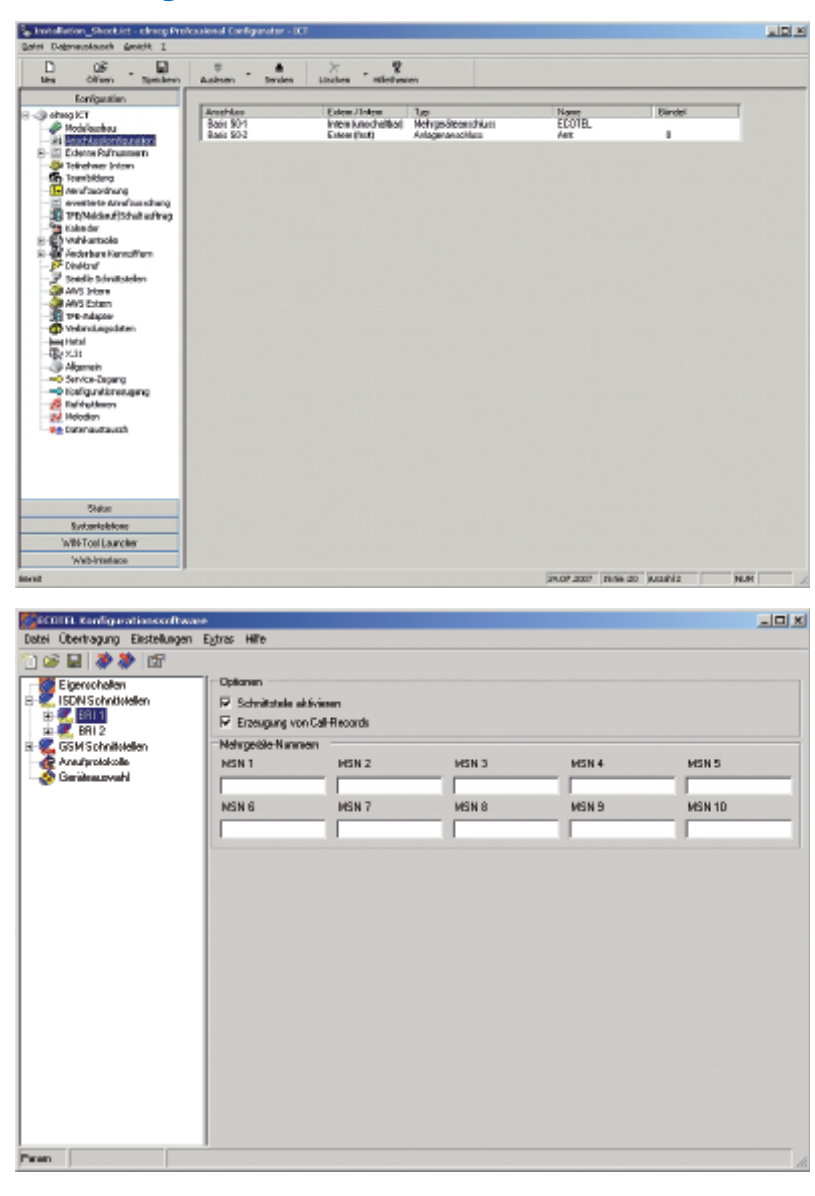

Anschaltung 4 "Nebenstelle" funktioniert ebenfalls in der Default-Konfiguration. Sind jedoch weitere Geräte an den gleichen SO-Bus wie das ECOTEL<sup>®</sup> angeschaltet, muss für das ECOTEL<sup>®</sup> eine MSN vergeben werden.

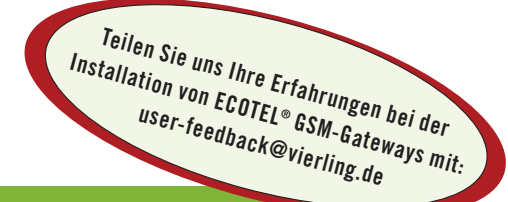

#### **Technische Trainings**

VIERLING bietet kontinuierlich kostenlose technische Trainings in Ebermannstadt bei Nürnberg. Ab fünf Teilnehmern halten wir auch ein technisches Training vor Ort.

Kontakt: marketing@vierling.de

#### Hotline für elmeg:

#### Technische Fragen:

090 01 26 20 26 (79 ct/Min. aus dem Festnetz, 1,48 EUR/Min. aus dem GSM-Netz) support@vierling.de

#### Vertriebliche Fragen:

09194-97-352 sales-mc@vierling.de

Aktuelle Software erhalten Sie auf www.vierling.de